# **INITIAL SETUP GUIDE**

### **START HERE:**

THERE ARE THREE OPERATING SYSTEMS LISTED BELOW TO SHOW INTRUCTIONS ON HOW TO CONFIGURE YOUR COMPUTER AND BEGIN THE SETUP PROCESS.

# **OPTION 1 - XP**

Begin by connecting the power cable to the DAP-1360. Then, connect your ethernet cable to the device's LAN port on the back.

| Email     Image: Phy Recent Documents       Image: Phy Recent Documents     Image: Phy Recent Documents       Image: Phy Recent Documents     Image: Phy Recent Documents       Image: Phy Re                                                                                                    | Internet                              | 😥 My Documents                       |
|----------------------------------------------------------------------------------------------------|---------------------------------------|--------------------------------------|
| Fax Console     Image: Mark Console       Image: Console     Image: Mark Console       Image: Console     Image: Mark Console       Image: Console     Image: Mark Console       Image: Console     Image: Mark Console       Image: Console     Image: Console       Image: Console     Image: Console       Image: Console                                                                                                    | E-mail<br>Outlook Express             | My Recent Documents >                |
| Files and Settings Transfer<br>Wandows Meda Player     White New Kelses       Windows Meda Player     White New Kelses       Windows Meda Player     Central Panel       Windows Meda Player     Central Panel       Tour Windows 30     Printers and Sasport       Notegoal     Wite San of Sasport       All Programs     Bin-                                                                                                    | 🔯 Fax Console                         | 👌 My Music                           |
| Windows Meda Player     Windows Messenger     Windows 3P     Tour Windows 3P     Windows 3P     Windows 3P | Files and Settings Transfer<br>Wizard | 🚮 My Computer<br>🤤 My Network Places |
| Windows Messenger     Se Program Access and     Deckuls     Tour Windows X0     Windows X0     Windows                    | 💽 Windows Media Player                | Control Panel                        |
| Tour Windows XP     Support     Notepad     Notepad     Description     Description                                                                                                    | X Windows Messenger                   | Set Program Access and<br>Defaults   |
| Notepad  Web and Support                                                                                                    | 🛞 Tour Windows XP                     | Printers and Faxes                   |
| All Programs                                                                                                    | Notepad                               | 🕐 Help and Support                   |
| All Programs                                                                                                    | -                                     |                                      |
|                                                                                                    | All Programs 🕨                        | 7 Run                                |

Once your PC is connected to the device, go to the computer's taskbar and click on START, then select Control Panel.

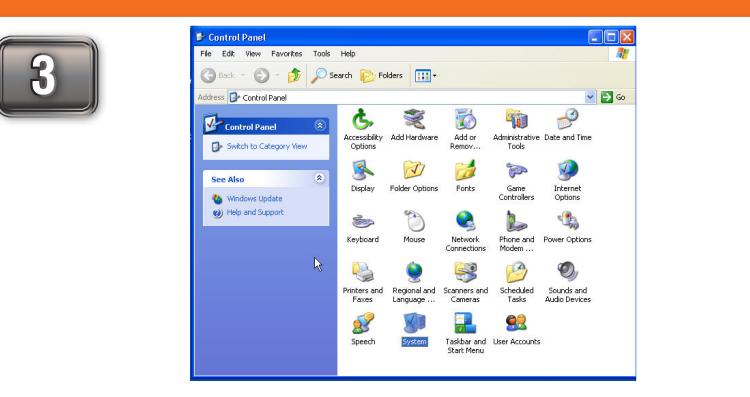

In Control Panel, open "Network Connections"

Local Are Enabled Intel 825 OK Cano

When you have opened the "Network Connections" window, select and right-click opened, look for the option "Internet Protocol" (TCP/IP) and click properties.

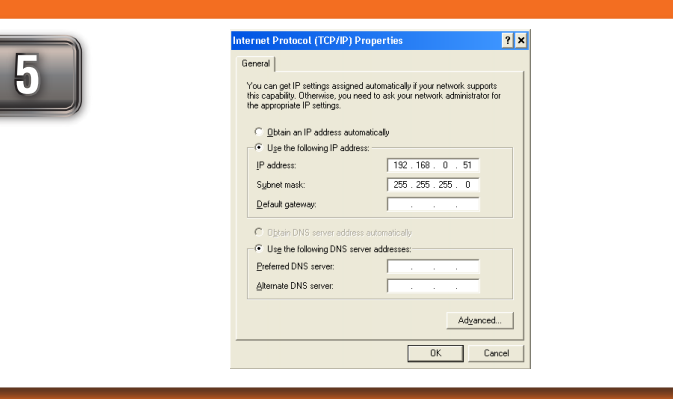

Once you have opened the properties window, select the "Use the following IP address" option. The text boxes below will allow you to type the manual IP address. In the category "IP address" type, "192.168.0.51". Click the "Subnet Mask:" text box and the address "255.255.255.0" will appear. You may leave the "Default Gateway," "Preferred DNS Server" and "Alternate DNS Server". Then click "OK".

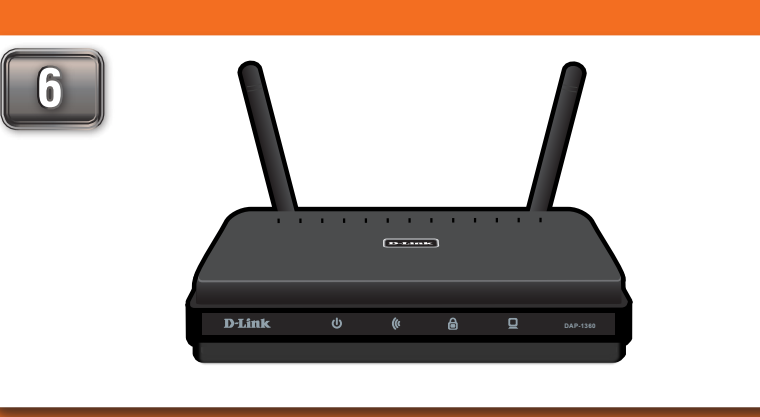

You have successfully configured your computer to access the device's web-based configuration. Please proceed to the Range Extender guide on the reverse side of this guide.

### NOTE:

Before you begin, make sure you have administrative permission to modify the computer's network settings.

# **OPTION 2 - Vista**

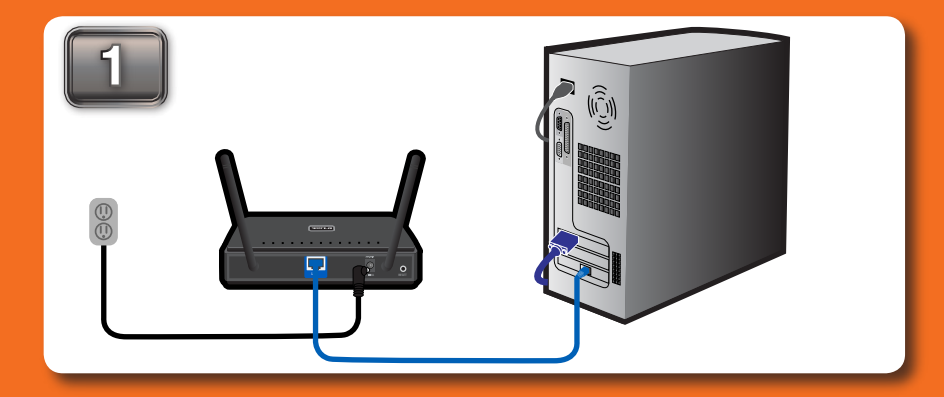

Connect the power cable to the router. Then connect your ethernet cable to the DAP-1360's LAN port on the back.

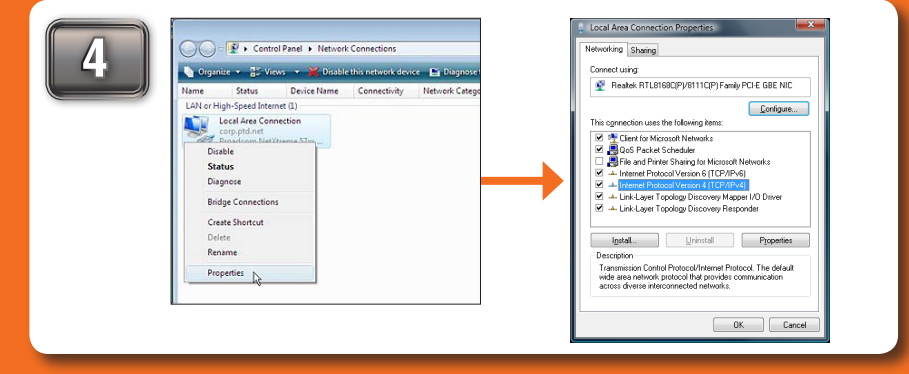

In the "Network Connections" window, right-click the LOCAL AREA CONNECTION icon and click PROPERTIES. When the window opens, select "Internet Protocol Version 4 (TCP/IPv4)" and click PROPERTIES.

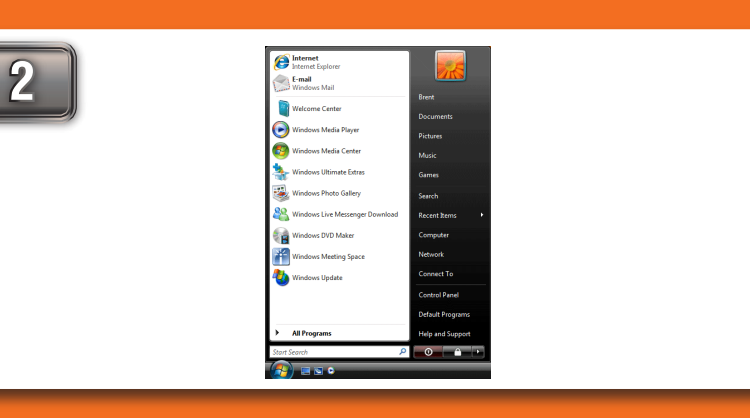

Once connected, go to the computer's taskbar and select START. Then, right-click NETWORK and click PROPERTIES.

> General Alternate Configuration You can get IP settings assig this capability. Otherwise, yo for the appropriate IP setting

> > 💿 <u>O</u>btain an IP a

IP address: Subnet mask

Default gat

🗇 Us<u>e</u> the followi

5

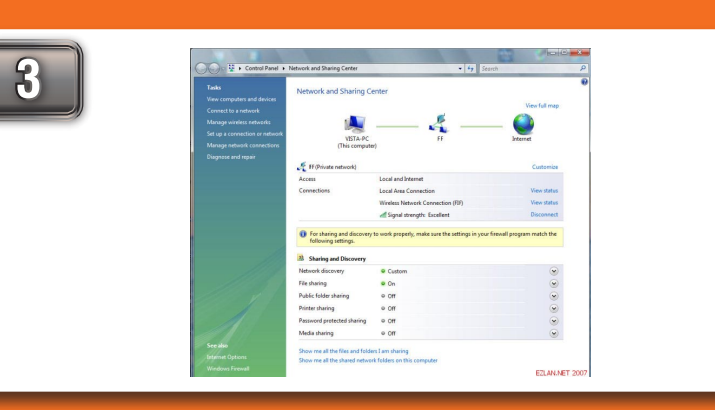

In "Network and Sharing Center," click on "Manage Network Connections" on the left side.

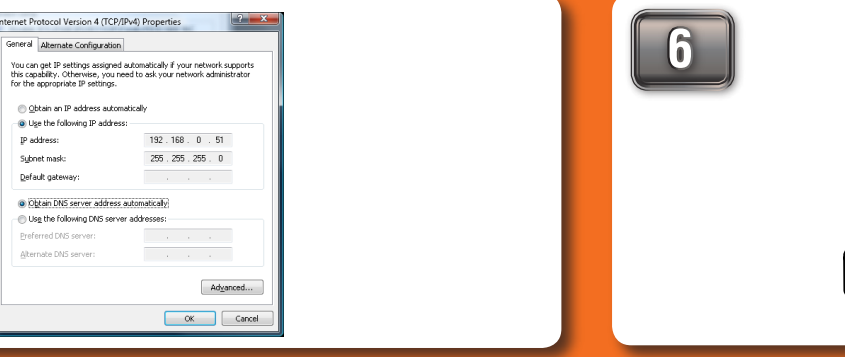

Once you have opened the properties window, select the "Use the following IP" address" option. The text boxes below will allow you to type the manual IP address. In the category "IP address" type, "192.168.0.51". Click the "Subnet Mask:" text box and the address "255.255.255.0" will appear. You may leave the "Default Gateway," "Preferred DNS Server" and "Alternate DNS Server". Then click "OK".

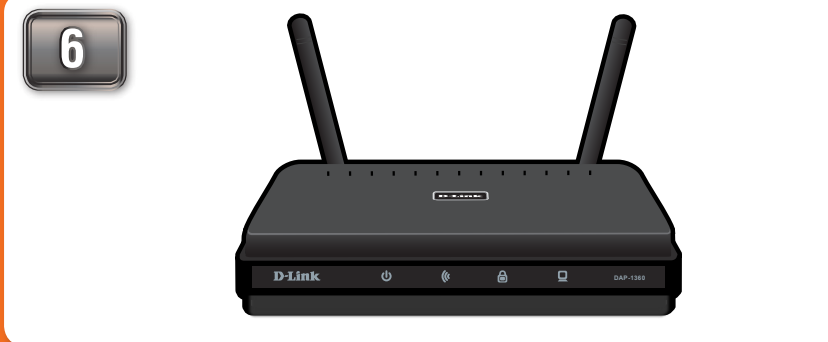

You have successfully configured your computer to access the device's web-based configuration. Please proceed to the Range Extender guide on the reverse side of this guide.

## **OPTION 3 - Windows 7**

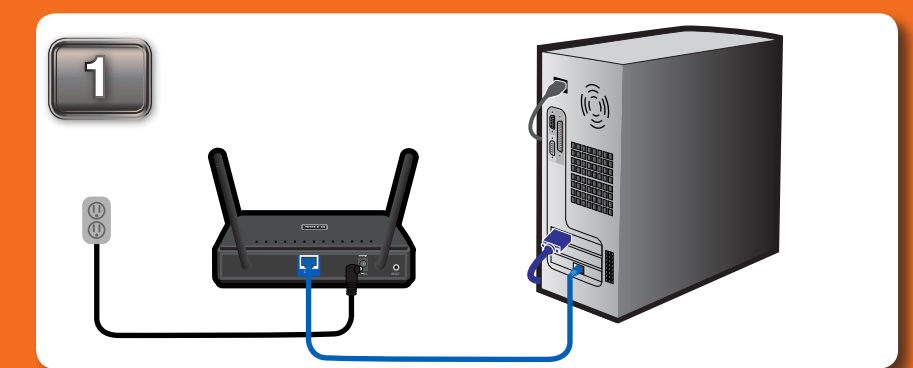

Connect the power cable to the router. Then connect your ethernet cable to the DAP-1360's LAN port on the back.

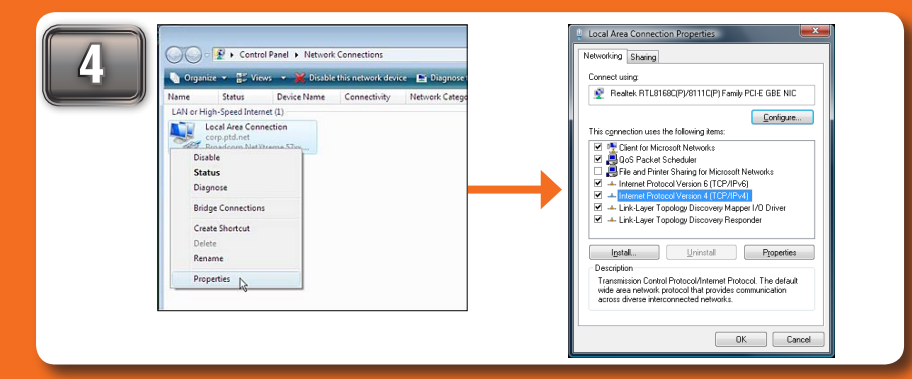

Set up the network and security settings to match your network settings. Refer to

| Help and Support |
|------------------|
| Default Programs |
| Control Panel    |
| Connect To       |
| Network          |
| Computer         |
| d Recent Items   |
| Search           |
| Games            |
| Music            |
| Pictures         |
| Documents        |
| Brent            |
|                  |
|                  |

Once connected, go to the computer's taskbar and select START. Then, right-click NETWORK and click PROPERTIES.

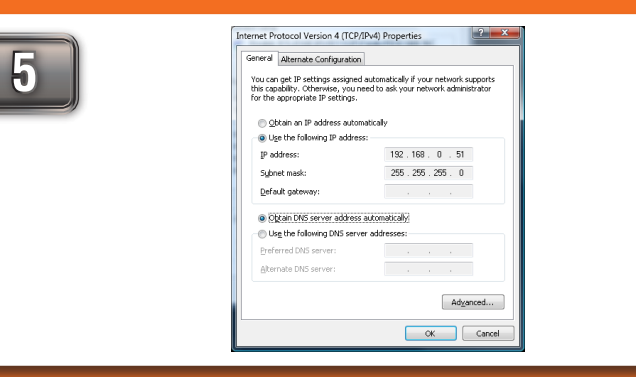

Once you have opened the properties window, select the "Use the following

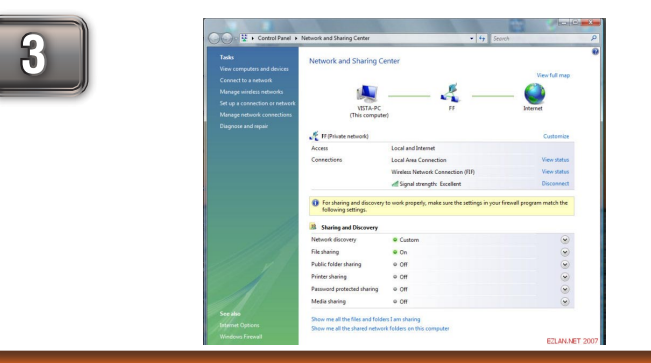

In "Network and Sharing Center," click on "Manage Network Connections" on the left side.

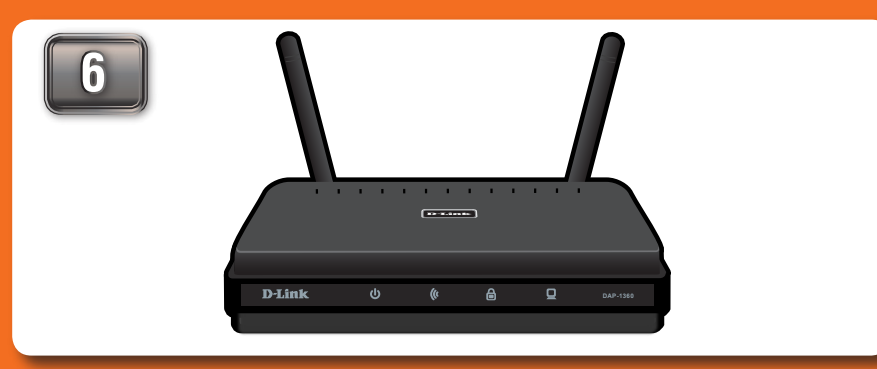

You have successfully configured your computer to access the device's web-based

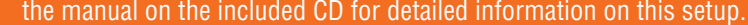

IP address" option. The text boxes below will allow you to type the manual IP configuration. Please proceed to the Range Extender guide on the reverse side of address. In the category "IP address" type, "192.168.0.51". Click the "Subnet this guide. Mask:" text box and the address "255.255.255.0" will appear. You may leave the "Default Gateway," "Preferred DNS Server" and "Alternate DNS Server". Then click "OK".

©2009 D-Link Corporation/D-Link Systems, Inc. All rights reserved. D-Link and MediaBridge are trademarks or registered trademarks or registered trademarks or registered trademarks or registered trademarks or registered trademarks or registered trademarks or registered trademarks or registered trademarks or registered trademark or trademark or trademark or trademark or trademark or trademark or trademark or trademark or trademark or trademark or trademarks or trademarks or registered trademarks or registered trademarks are the property of their respective owners.

# **RANGE EXTENDER SETUP GUIDE**

### THERE ARE THREE OPTIONS TO CHOOSE FROM WHEN SETTING UP YOUR NEW DAP-1360 RANGE EXTENDER.

### **OPTION 1: REPEATER MODE**

This mode utilizes the device's primary function to extend the wireless range of your router or access point.

#### **OPTION 2: AP MODE**

Your device will operate as your router's access point. It is required that you disable the wireless network on your router before configuring the device. See your router's manual for further information.

### **OPTION 3: WIRELESS CLIENT MODE**

In this mode, your device will function as a wireless adapter to your computer or any other machine that you wish to connect to your network.

### NOTE:

For WISP Clients and WISP Repeater Mode see the user manual for instructions on how to setup the device with the two modes.

### A STOP

Follow through the Initial Setup Guide before doing the Range Extender Setup Guide.

## **OPTION 1 - Repeater Mode**

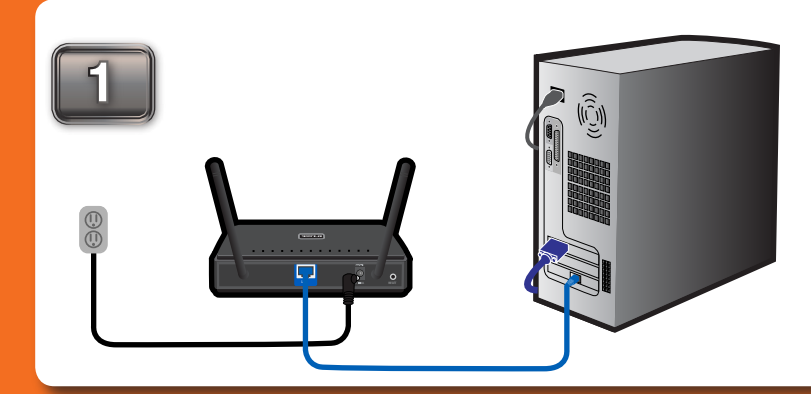

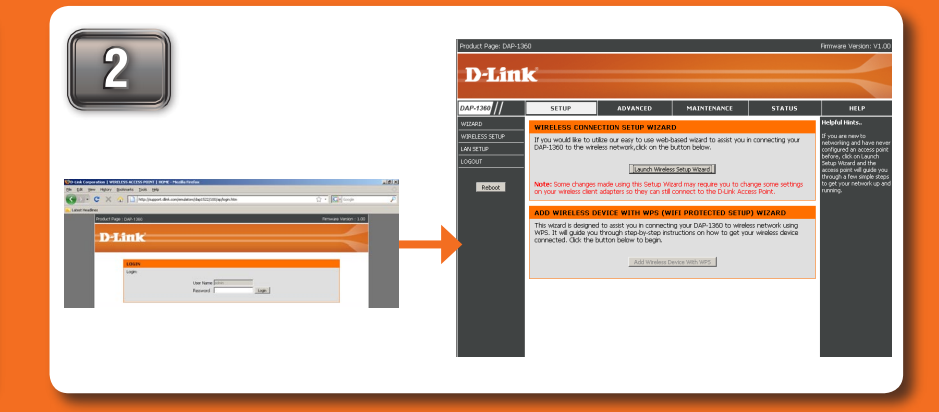

Once connected to the device, open your web browser and type in the address bar "http://192.168.0.50" and then press ENTER. You will then be directed to the device's setup page with two options. Click the "Launch Wireless Setup Wizard" to begin the setup.

| Enter the Device Name of the AP. Recommen<br>devices within the subnet. Click <b>Next</b> to conti | d to change the Device Name if there're more than one D-Lir<br>nue. |
|----------------------------------------------------------------------------------------------------|---------------------------------------------------------------------|
| Device Name (NetBIOS Name                                                                          | ) dlinkap                                                           |
|                                                                                                    | Next                                                                |
|                                                                                                    |                                                                     |
|                                                                                                    |                                                                     |
| SET YOUR NEW PASSWORD                                                                              |                                                                     |
| SET YOUR NEW PASSWORD You may change the admin account passwor                                     | d by entering in a new password. Click <b>Next</b> to continue.     |
| SET YOUR NEW PASSWORD<br>You may change the admin account password<br>Password                     | d by entering in a new password. Click <b>Next</b> to continue.     |
| SET YOUR NEW PASSWORD<br>You may change the admin account password<br>Password<br>Verify Password  | d by entering in a new password. Click <b>Next</b> to continue.     |

After selecting "Repeater Mode", you will be asked to give your device a name. Once you have created a name for the device, you will be asked to create a password for each time you log in to the GUI. If you choose not to have a password, you must check the box shown below.

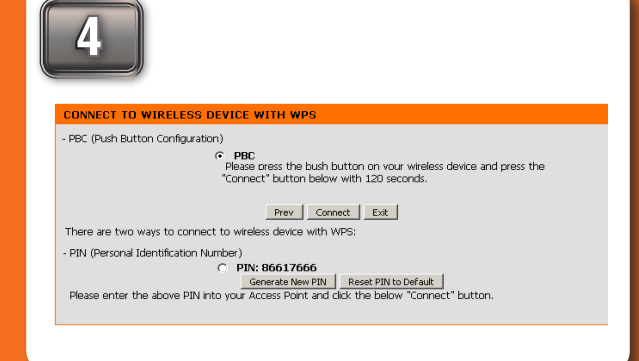

You will be directed to a configuration page where you will Press the PBC button on the side of your router within be given two options. Select the Auto Mode and click NEXT. 120 seconds. Then, select the PBC option and click CONNECT

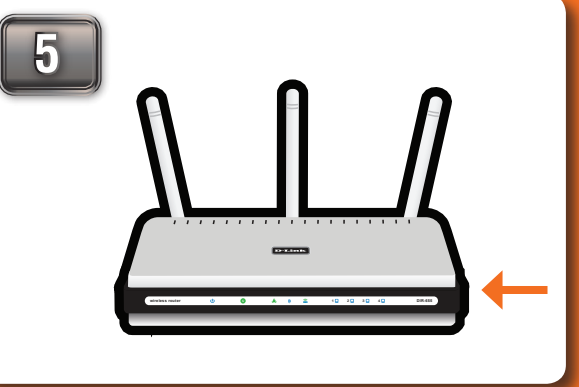

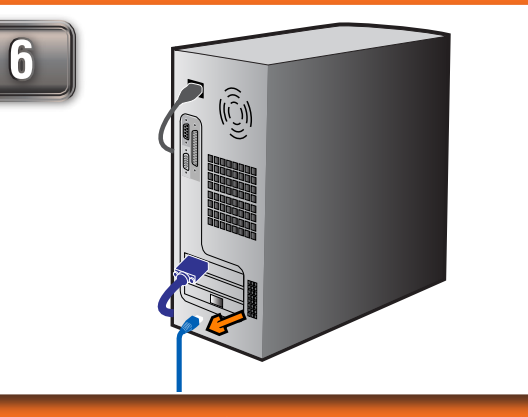

Disconnect the device from your computer and follow the Initial Setup Guide to change your PC's IP address. In the TCP/IPv4 window, select the "Obtain an IP address automatically" option and click OK. Next, click OK for the "Local Area Connections Properties" window and close the "Network and Sharing Center" window.

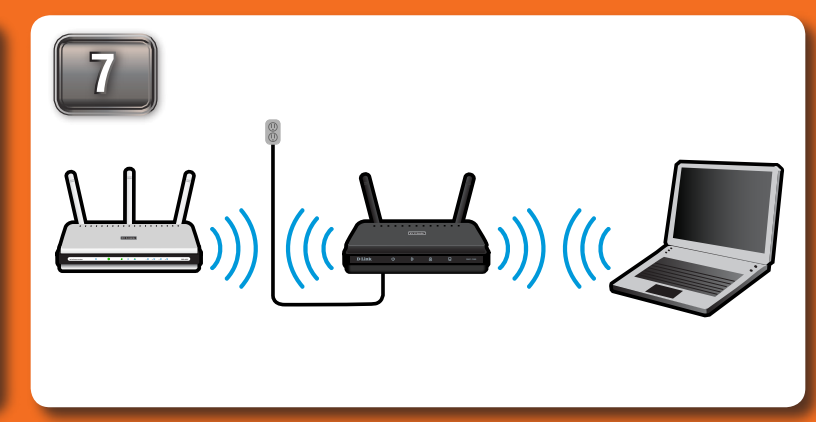

Once the device has been disconnected from your PC, you may place it in the location you desire. You may connect any PC or other device to your affiliated wireless through the repeater.

### **OPTION 2 - AP Mode**

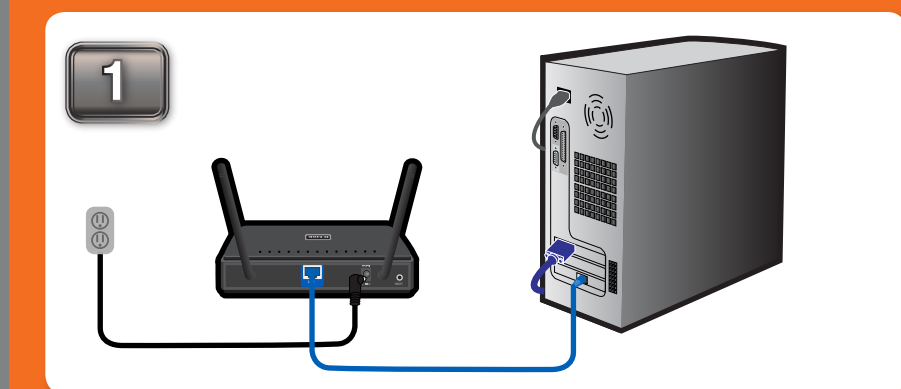

For setup purposes, connect the DAP-1360 to your PC.

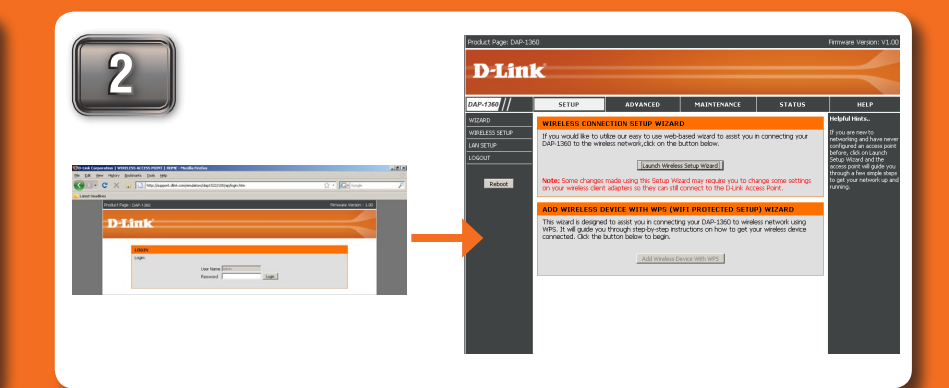

Once connected to the device, open your web browser and type in the address bar "http://192.168.0.50" and then press ENTER. You will then be directed to the device's setup page with two options, Click the "Launch Wireless Setup Wizard" to begin the setup.

3 Enter the Device Name of the AP. Recommend to change the Device Name if there're more than one D-Link devices within the subnet. Click **Next** to continue. Device Name (NetBIOS Name) dlinkap Next Exit ET YOUR NEW PASSWOR You may change the **admin** account password by entering in a new password. Click **Next** to continue. Password Verify Password Prev Next Exit

After selecting "Access Point Mode", you will be asked to give your device a name. for each time you log in to the GUI. If you choose not to have a password, you must check the box shown below.

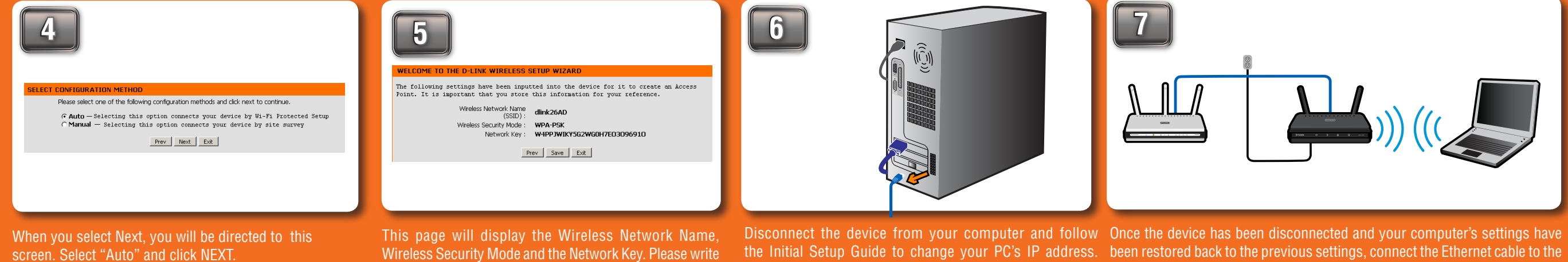

Wireless Security Mode and the Network Key. Please write down and store the information for future reference.

Press the PBC button on the side of your router within

automatically" option and click OK. Next, click OK for the your laptop wirelessly to the device. "Local Area Connections Properties" window and close the "Network and Sharing Center" window.

In the TCP/IPv4 window, select the "Obtain an IP address device's LAN port on the back of your router. Now you are able to connect

### **OPTION 3 - Wireless Client Mode**

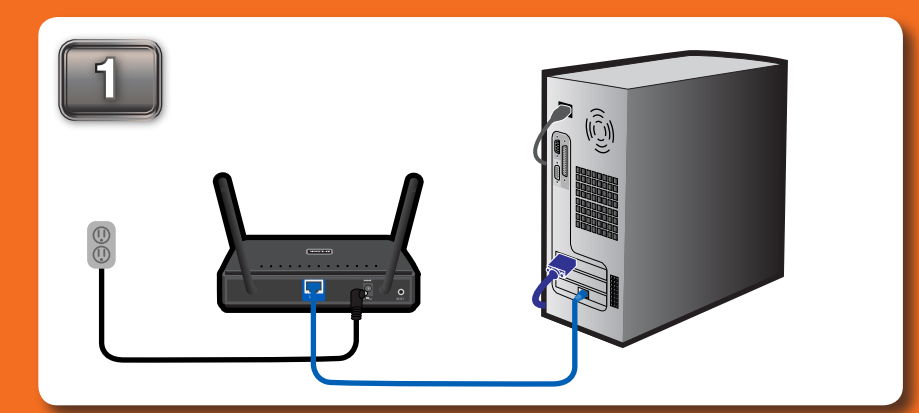

For setup purposes, connect the DAP-1360 to your PC.

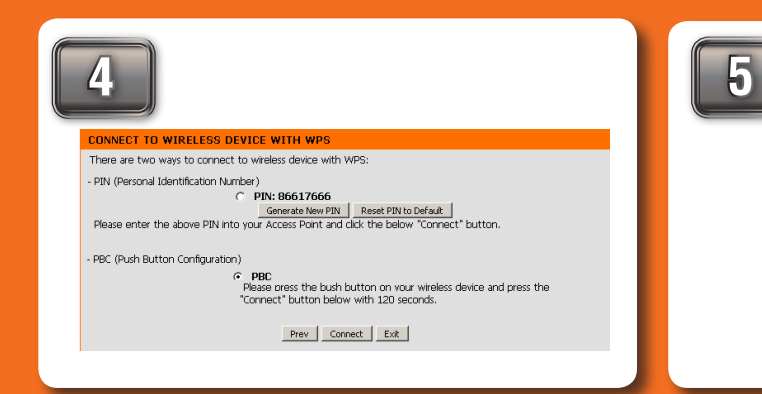

Set up the network and security settings to match your

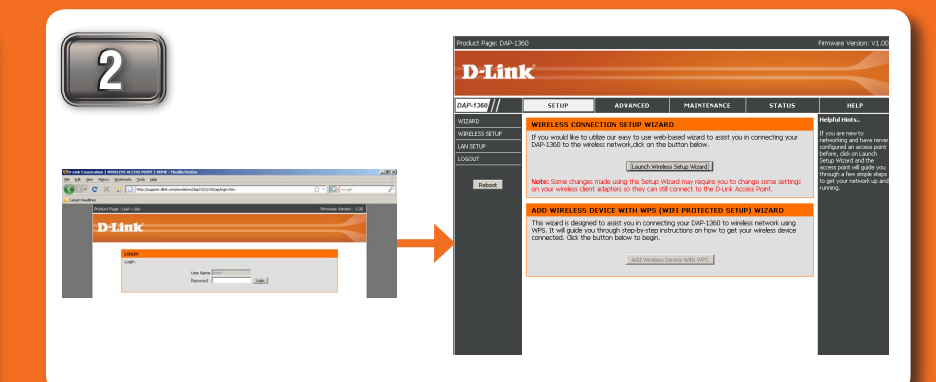

Once connected to the device, open your web browser and type in the address bar "http://192.168.0.50" and then press ENTER. You will then be directed to the device's setup page with two options, Click the "Launch Wireless Setup Wizard" to begin the setup.

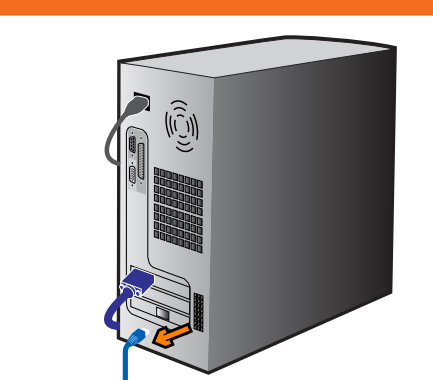

Disconnect the device from your computer and follow to any other product, such as an Xbox. In the TCP/IPv4 window, select the "Obtain an IP address automatically" option and click OK. Next, click OK for the

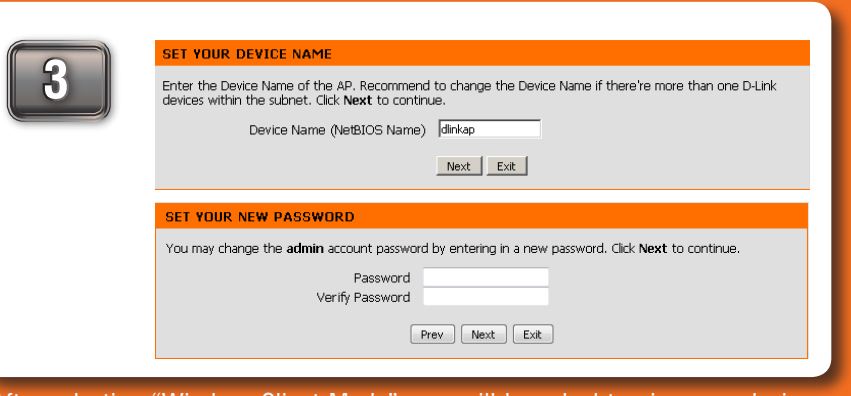

After selecting "Wireless Client Mode", you will be asked to give your device a name. Once you have created a name for the device, you will be asked to create a password for each time you log in to the GUI. If you choose not to have a password, you must check the box shown below.

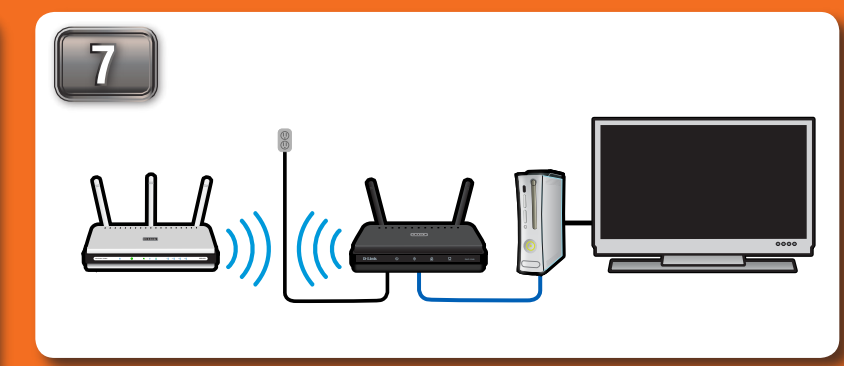

After disconnecting the device, reconnect the router to its original position and connections along with your computer. You may now connect your device

#### network settings. Refer to the manual on the included 120 seconds. CD for detailed information on this setup.

"Local Area Connections Properties" window and close the "Network and Sharing Center" window.